## Word Help Here are some steps to get you started creating a Word document.

- 1. <u>Open Word</u>: Macintosh HD > Applications > Microsoft Office 2008 > Microsoft Word
- 2. <u>Set the View</u>: View > Print Layout
- 3. Get the toolbars you'll need:

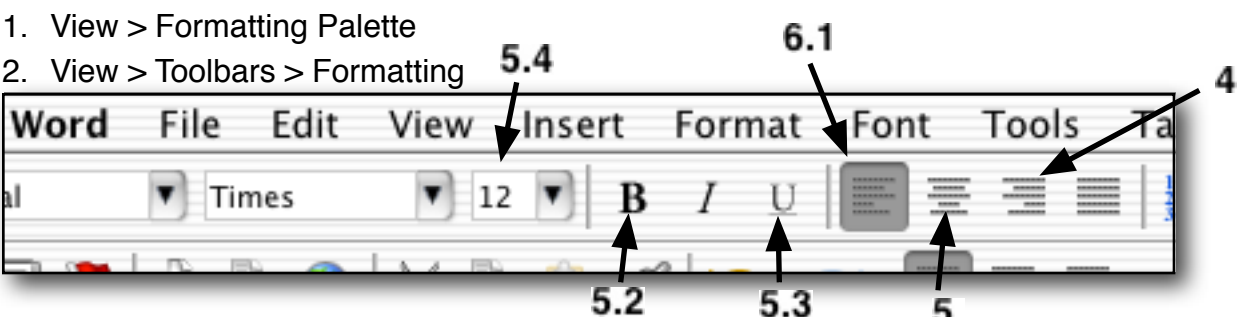

- 4. <u>Heading</u>: Click here and type your name (this puts your name in the upper right corner). 1. Press return and type the date > press return > type your period
- 5. <u>Title</u>: Click here to center the cursor > type your title.

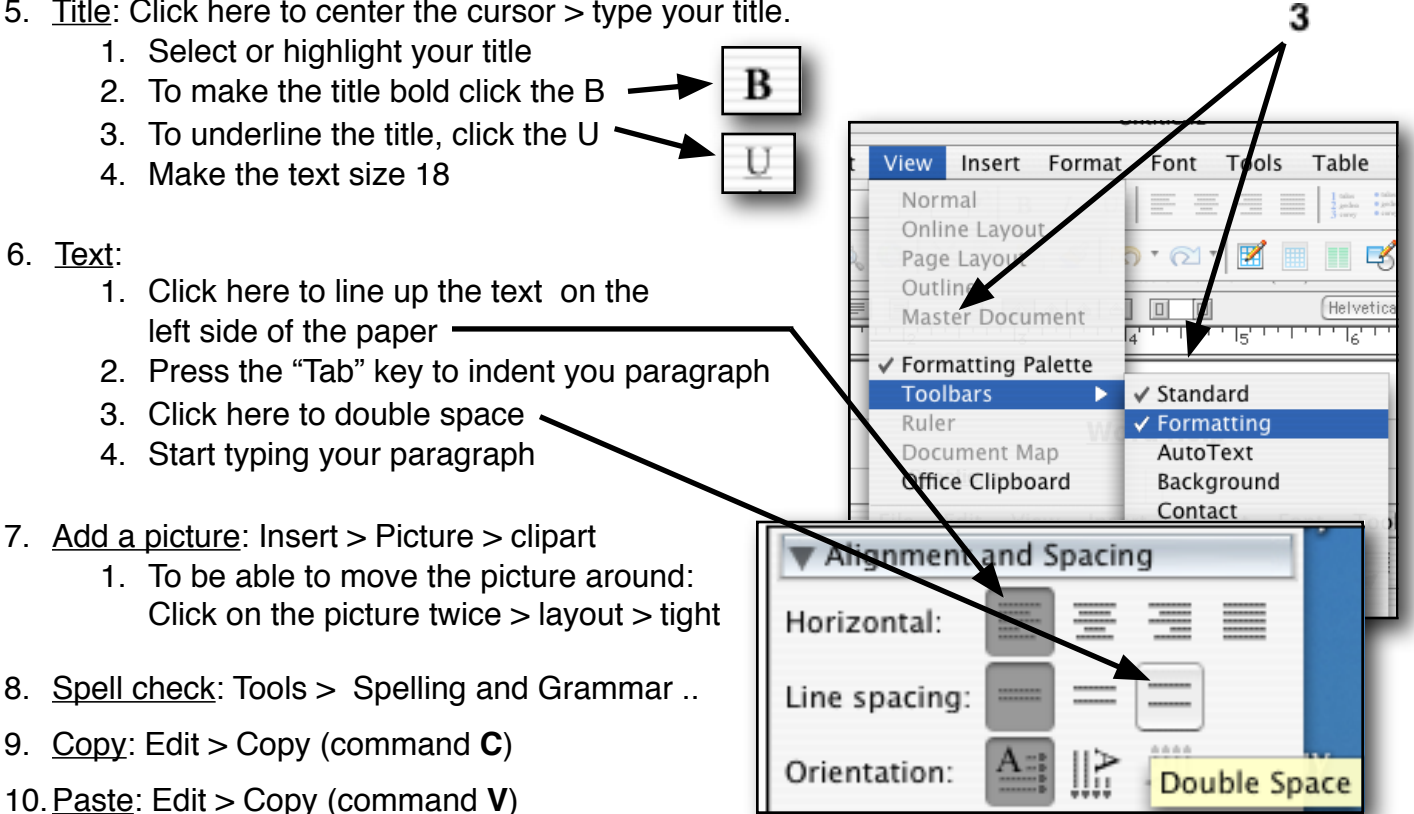

## **Checklist for word documents**

- Heading name, date, period, on the right side of your paper, single space, size 12
- Title centered, bold, underlined, and large font (size 18)
- Text font size 12, (use Times or Cambria), indent paragraphs, not bold
- Picture place it "in" text so the words go around it
- Double-spaced
- Spell check
- No more than one page